#### MANUÁL NA ZAZNAMENÁVANIE A ZDIEĽANIE AKTIVITY Z APLIKÁCIE SPORTS TRACKER

AK EŠTE NAMÁŠ, STIAHNI SI Z GOOGLE PLAY ALEBO APP STORE APLIKÁCIU **SPORTS TRACKER**.ZAREGISTRUJ SA – VYTVOR SI KONTO. NA PRIHLÁSENIE POSTAČUJÚ AJ PRIHLASOVACIE ÚDAJE Z FACEBOOKU.

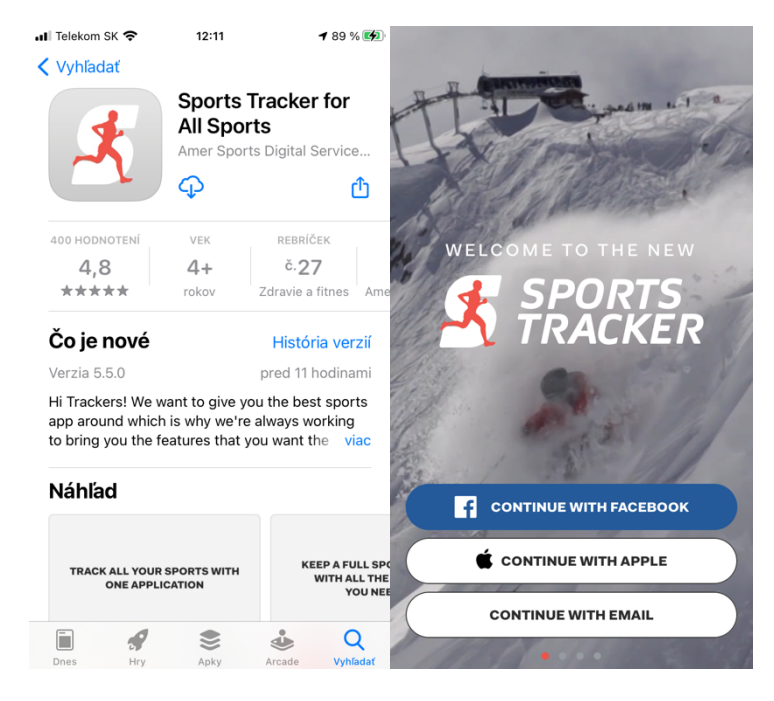

PRED AKTIVITOU OTVOR APLIKÁCIU, STLAČ TLAČIDLO **START**. PRED SAMOTNÝM SUSTENÍM NAHRÁVANIA MÁŠ EŠTE MOŽNOSŤ ZMENIŤ TYP AKTIVITY, KTORÚ IDEŠ VYKONÁVAŤ A STLAČ **GO** 

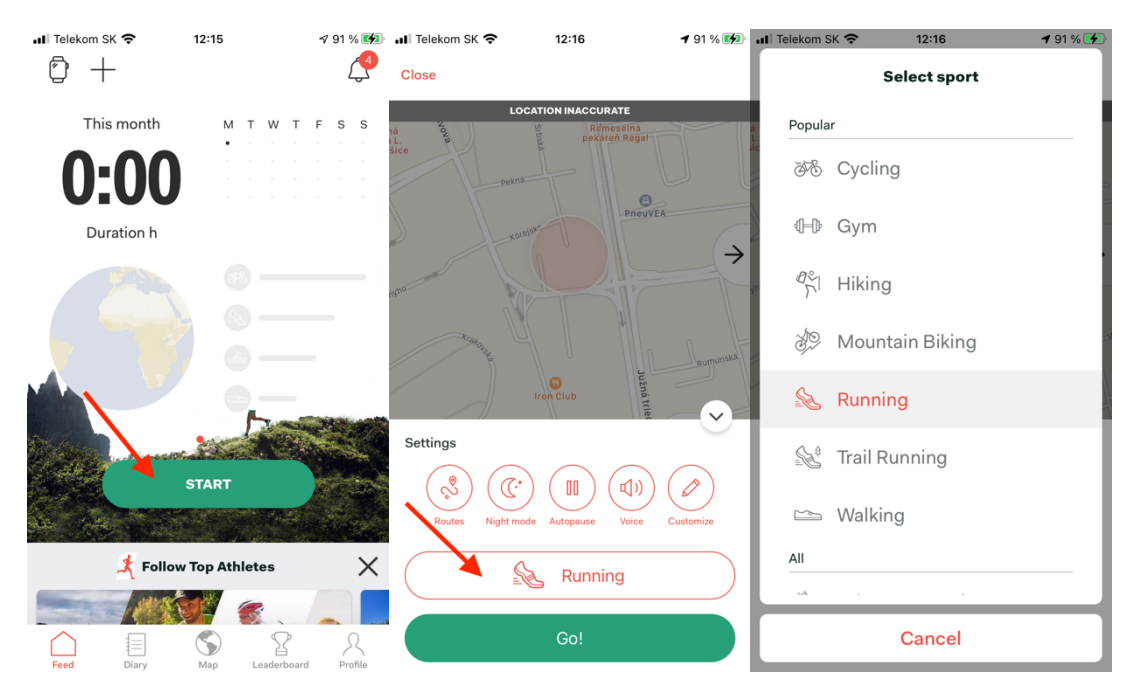

NA UKONČENIE AKTIVITY STALČ TLAČIDLO **FINISH.** NASTAV AKTIVITU AKO VEREJNÚ (**PUBLIC**). POMENUJ AKTIVITU TAK, ABY SI MAL PREHĽAD VO SVOJICH AKTIVITÁCH V RÁMCI TELESNEJ VÝCHOVY. AK MÁŠ Z AKTIVITY ZAUJIMAVÉ FOTOGRAFIE, NAHRAJ ICH A AKTIVITU ULOŽ (**SAVE**).

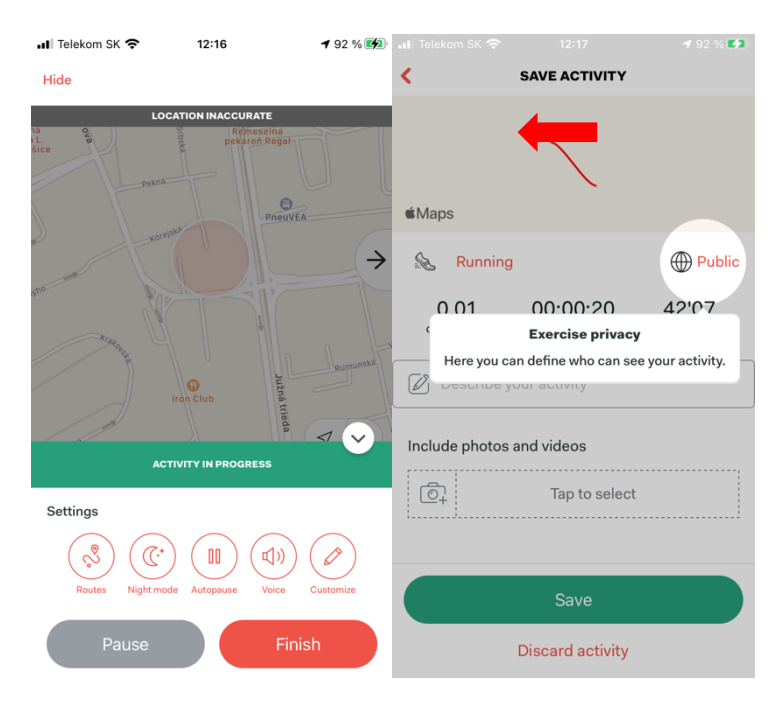

ZDIEĽAJ SVOJU AKTIVITU PRIAMO Z TELEFÓNU. VÝBER SI SPÔSOB ZDIEĽANIA. AKTIVITU MUSÍŠ ZASLAŤ VYUČUJÚCEMU ZO SVOJHO ŠTUDENTSKÉHO EMAILU! IDEÁLNE JE, KEĎ MÁŠ NA TELEFÓNE AJ SVOJ ŠTUDENTSKÝ EMAIL A ZASIELAŠ TO PRIAMO Z TUKE EMAILU.

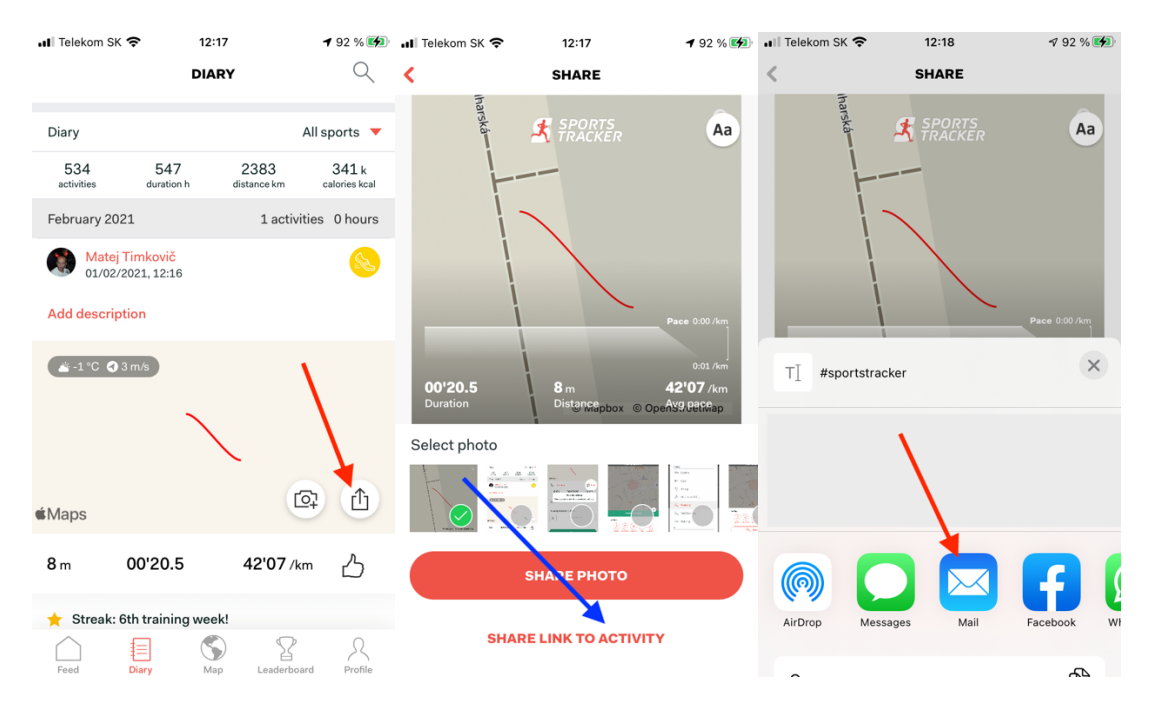

### ZDIEĽANIE AKTIVITY Z PC

### V PREHLIADAČI PREJDI NA <u>WWW.SPORTS-TRACKER.COM</u> A PRIHLÁS SA POMOCOU PRIHLASOVACÍCH ÚDAJOV (TOTOŽNÉ S PRIHLASOVACÍMI ÚDAJMI V MOBILE)

| •••                               | 🧶 Login     | ×                  | +        |                                                                                                    |                 |
|-----------------------------------|-------------|--------------------|----------|----------------------------------------------------------------------------------------------------|-----------------|
| $\leftrightarrow$ $\rightarrow$ C | 合 🕯 sports- | -tracker.com/login |          |                                                                                                    | ભ 🗟 🖈 🚺 📼 🔹 🏞 🗄 |
| номе                              | EXPLORE     | SUPPORT            | PRODUCTS |                                                                                                    | SIGN UP         |
|                                   |             |                    | X        | Login with existing account or<br>sign up<br>f LOGIN WITH FACEBOOK<br>or<br>Email or username<br>Password |                 |
|                                   |             |                    |          | Remember me  LOGIN  Forgot your password?                                                                 |                 |
|                                   |             | 1-1                | Strand A |                                                                                                    | - March         |

# ZVOĽ DANÚ ŠPORTOVÚ AKTIVITU KTORÚ NÁJDEŠ V ZÁLOŽKE **DIARY.**

|                   |                              |         | 아 🔤 ☆ 🜔 🍝 🌻 🛸 |
|-------------------|------------------------------|---------|---------------|
|                   |                              |         |               |
| 00:27:07          | 凸                            |         |               |
| lag 11 at 4/22 DM | @ 162                        | Fartlek |               |
| Západ Košice      | W <u>ulan</u><br>Ogosske     |         |               |
|                   | OpenStreetMap, Thunderforest |         |               |

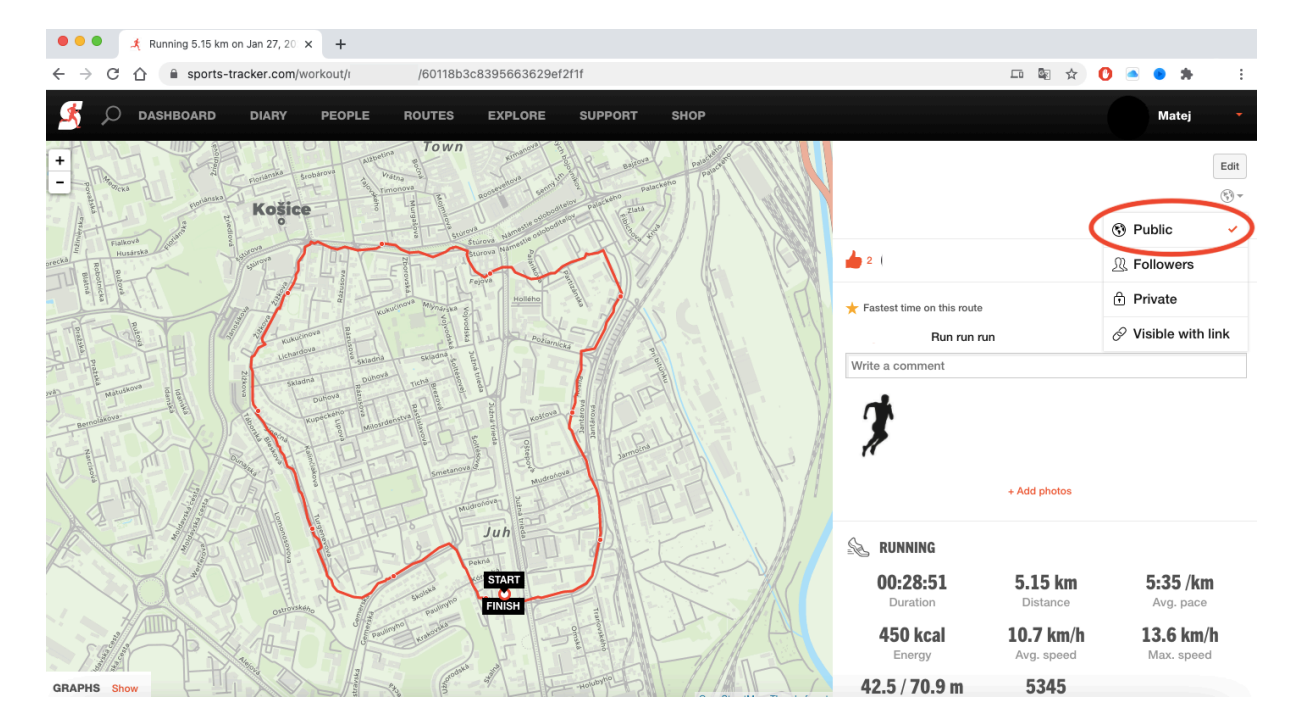

## OZNAČ AKTIVITU AKO VEREJNÚ (PUBLIC).

SKOPÍRUJ LINK Z OKNA PREHLIADAČA

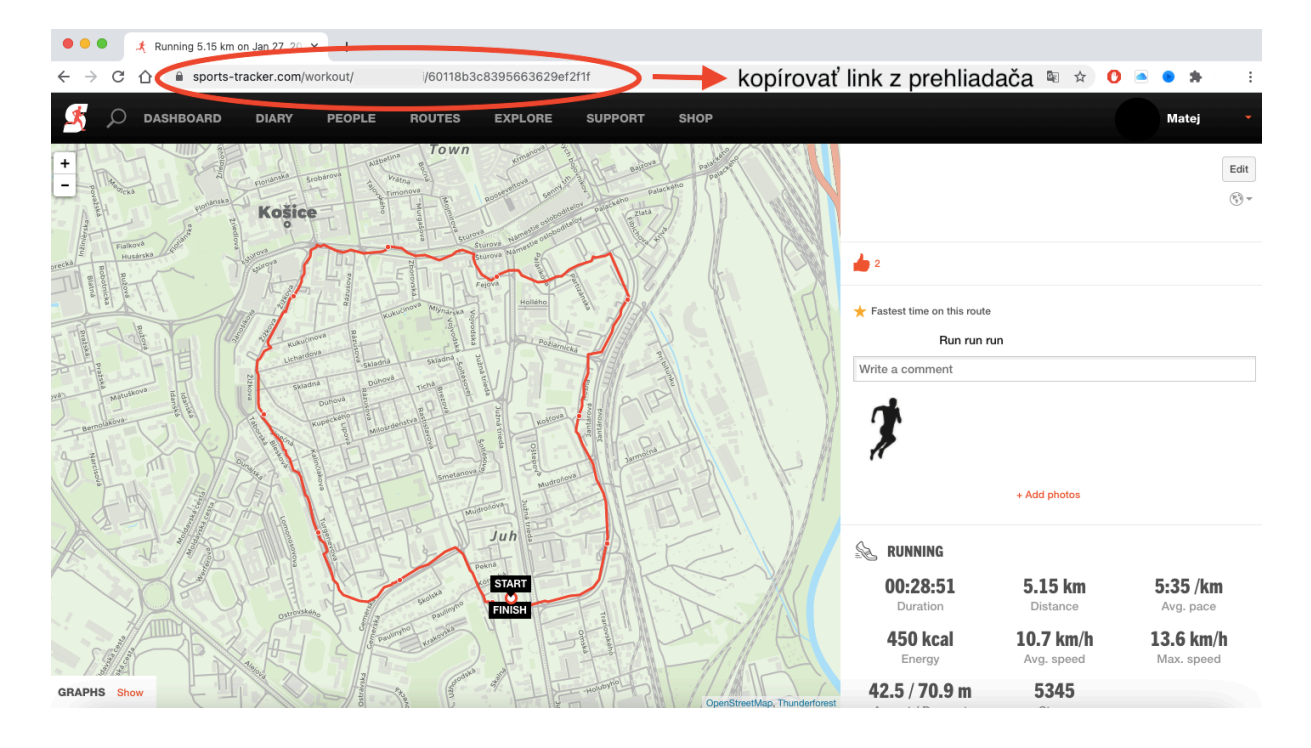

PRILEP LINK DO EMAILOVEJ SPRÁVY